# WORKSHOP PROBLEM 7

# Direct Transient Response with Base Excitation

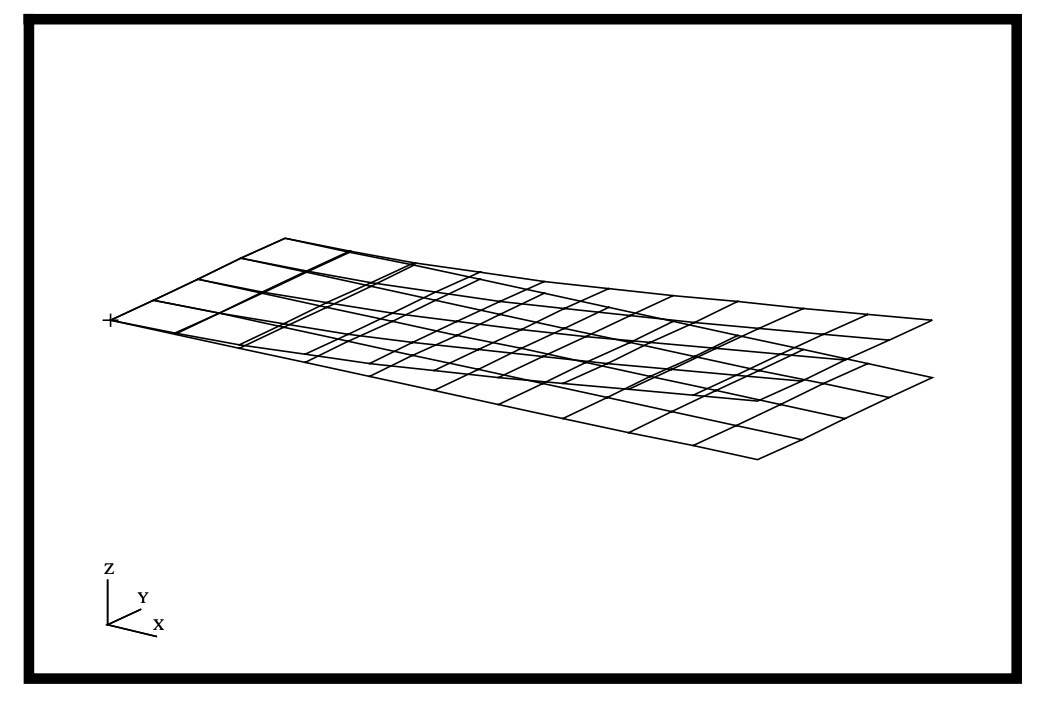

# **Objectives**

- Create a geometric representation of a flat rectangular plate.
- Use the geometry model to define an analysis model comprised of plate elements.
- Define a time-varying unit acceleration.
- Use the large mass method model.
- Submit the file for analysis in MSC/NASTRAN.
- Compute nodal displacements for desired time domain.

7-2 MSC/NASTRAN for Windows 102 Exercise Workbook

# **Model Description:**

Using the direct method, determine the transient response to a unit acceleration sine pulse of 250 Hz applied at the base in the z-direction. A large mass of 1000 lb is applied to the base. Use a structural damping coefficient of g = 0.06 and convert this damping to equivalent viscous damping at 250 Hz.

Below is a finite element representation of the flat plate. It also contains the loads and boundary constraints.

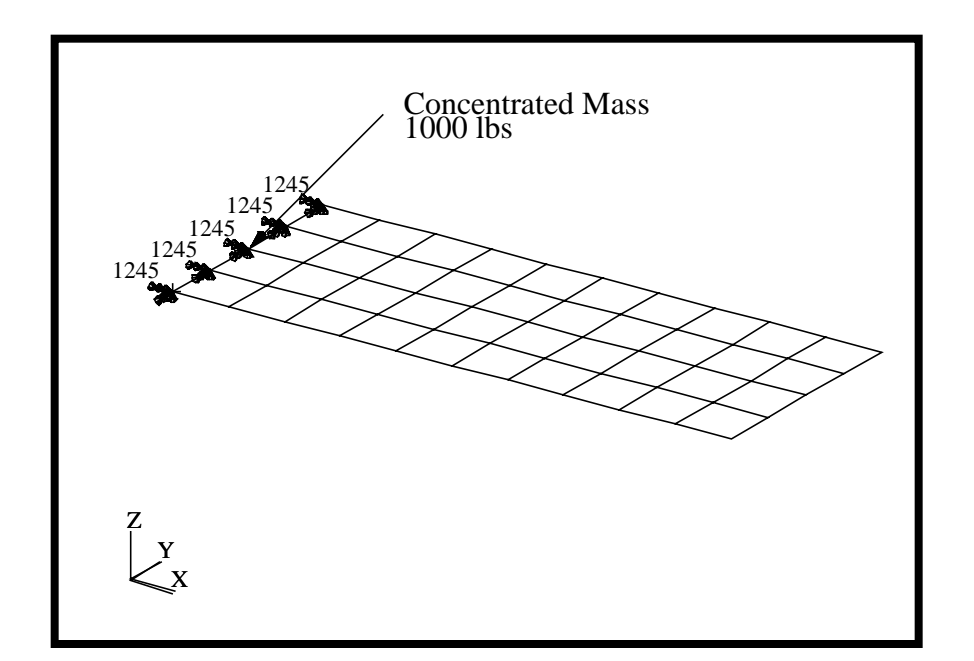

Figure 7.1 - Loads and Boundary Conditions

# **Exercise Procedure:**

1. Start up MSC/NASTRAN for Windows 3.0 and begin to create a new model.

Double click on the icon labeled MSC/NASTRAN for Windows V3.0.

On the Open Model File form, select New Model.

Open Model File:

New Model

2. Import **prob1.DAT.** 

#### File/ Import/Analysis Model...

• Nastran

MSC/Nastran

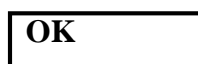

Change the directory to **C** : \temp.

File name:

prob1.DAT

Open

When ask, "Ok, to Adjust all massess by PARAM, WTMASS factor of 0.00259?", answer **No**. This information will be entered during analysis.

To reset the display of the model do the following:

#### **View/Redraw**

#### View/Autoscale

OK

3. Modify the model constraints.

#### Modify/Edit/Constraint...

Model Brand:

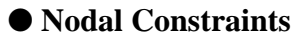

OK

Select the five nodes, **Nodes 1, 12, 23, 34, and 45** along the left edge. (Hint: Use shift and left mouse button for rectangular picking.)

### OK

#### The following step will be repeated 4 more times for the other 4 nodes.

On the *DOF* box, select these translational and rotational D.O.F.

| $\boxtimes$ | ТХ | $\boxtimes$ | TY | ΤZ |
|-------------|----|-------------|----|----|
| $\boxtimes$ | RX | $\square$   | RY |    |

### OK

4. Redraw and rotate the model for a better view.

#### **View/Redraw**

View/Rotate...

Dimetric

OK

5. Create the point mass and the RBE mass.

#### Model/Property...

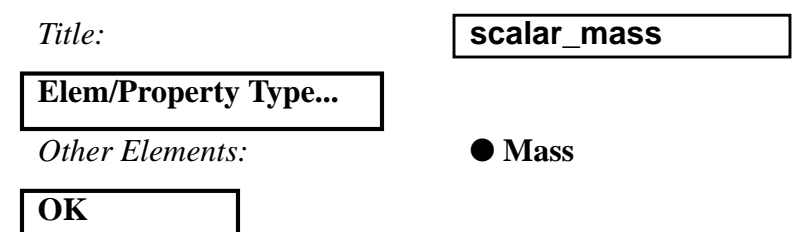

In the *Property Values* box, specify the mass.

Mass, M or Mx:

| 1 | 000 |  |
|---|-----|--|
|   |     |  |

| OK     |  |
|--------|--|
| Cancel |  |

To define the concentrated point mass and the RBE mass. First, assign and element to the concentrated mass.

#### Model/Element...

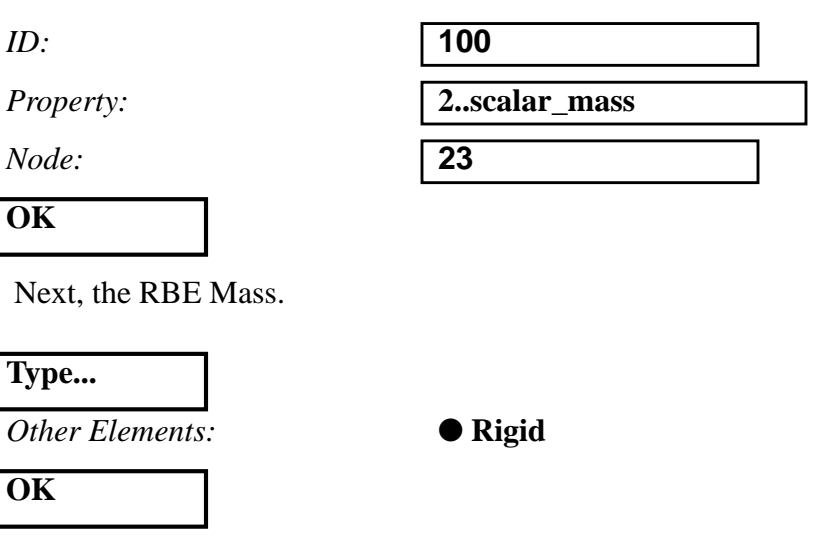

Under the Independent box, select the degrees of freedom.

| Node: | 23       |
|-------|----------|
| DOF:  |          |
|       | RX RY RZ |

Under the *Dependent* box, select all the nodes along the free edge.

### Nodes...

Select these four nodes, **Nodes 1, 12, 34, and 45** along the left edge. Be sure that Node 23 is NOT selected.

| OK     |  |
|--------|--|
| OK     |  |
| Cancel |  |

6. Create the time-dependent function for the transient response of the nodal loading.

#### Model/Function...

ID:

Title:

| 1                   |      |
|---------------------|------|
| time_depen_accelera | tion |

To select the function, click on the list icon next to the databox and select **vs. Time.** 

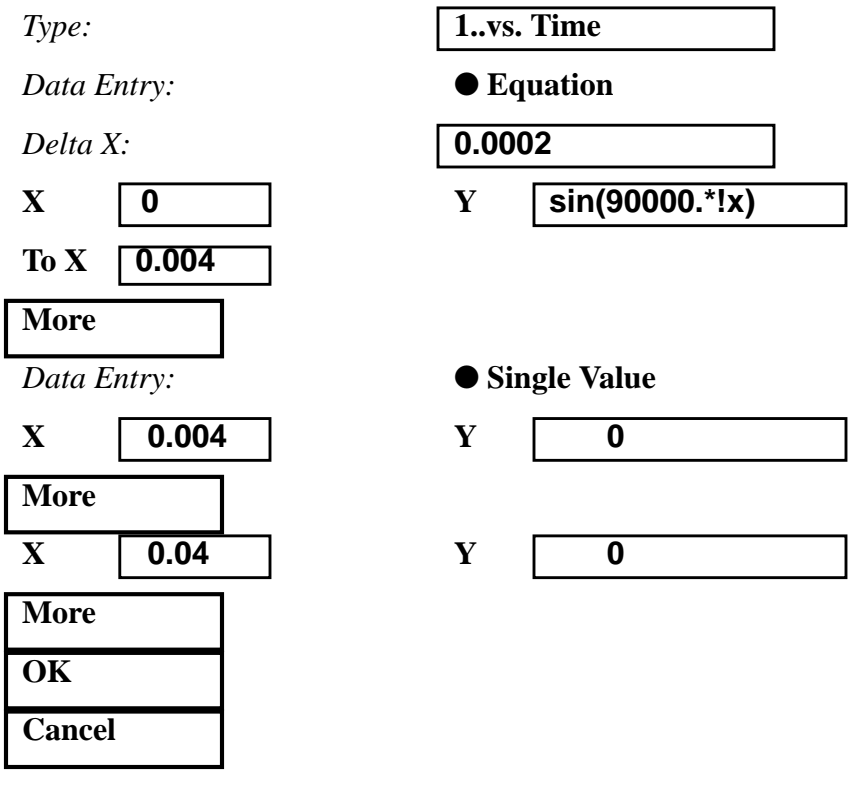

7. Create the loading conditions.

Before creating the appropriate loading a load set needs to be created. Do so by performing the following:

#### Model/Load/Set...

 Title:
 transient\_response

 OK

Now, define the dynamic analysis parameters.

#### Model/Load/Dynamic Analysis...

Solution Method:

Under Equivalent Viscous Damping, input the following:

*Overall Structural Damping Coeff* (*G*):

0.06

• Direct Transient

Under Equivalent Viscous Damping Conversion, input the following:

Frequency for System Damping [W3-Hz]:

| 250 |  |  |  |
|-----|--|--|--|

Under Transient Time Step Interval, input the following:

Number of Steps:

*Time per Step:* 

Output Interval:

### Advanced...

Mass Formulation:

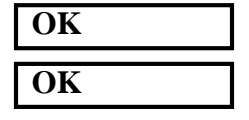

| 200  |  |
|------|--|
| 2e-4 |  |
| 1    |  |

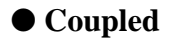

8. Now create the time varying nodal force under the same dynamic load set previously created.

#### Model/Load/Nodal...

Select Node 23.

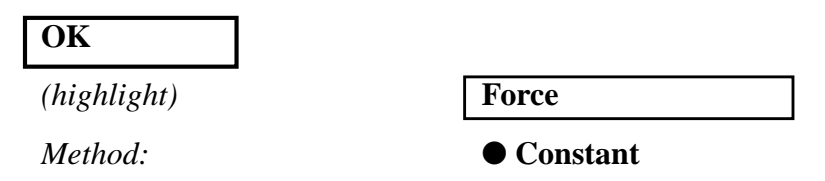

To select the function dependence, click on the list icon next to the databox and select **time\_depen\_acceleration**.

Function Dependence:

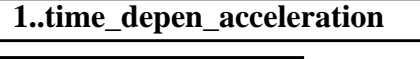

2.588

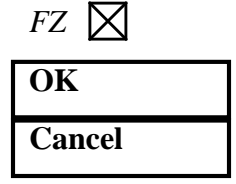

The resulting model is shown below.

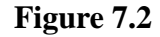

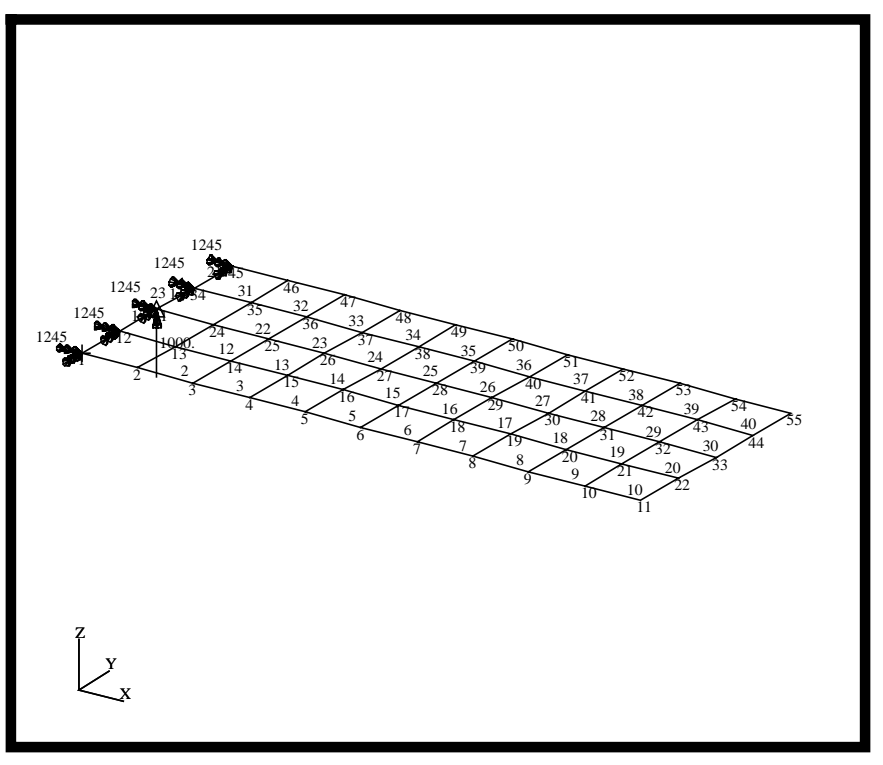

9. Create the input file for analysis.

#### File/Export/Analysis Model...

Type:

**3..Transient Dynamic/ Time History** 

OK

Change the directory to C: \temp.

File name:

prob7

MSC/NASTRAN for Windows 102 Exercise Workbook 7-9

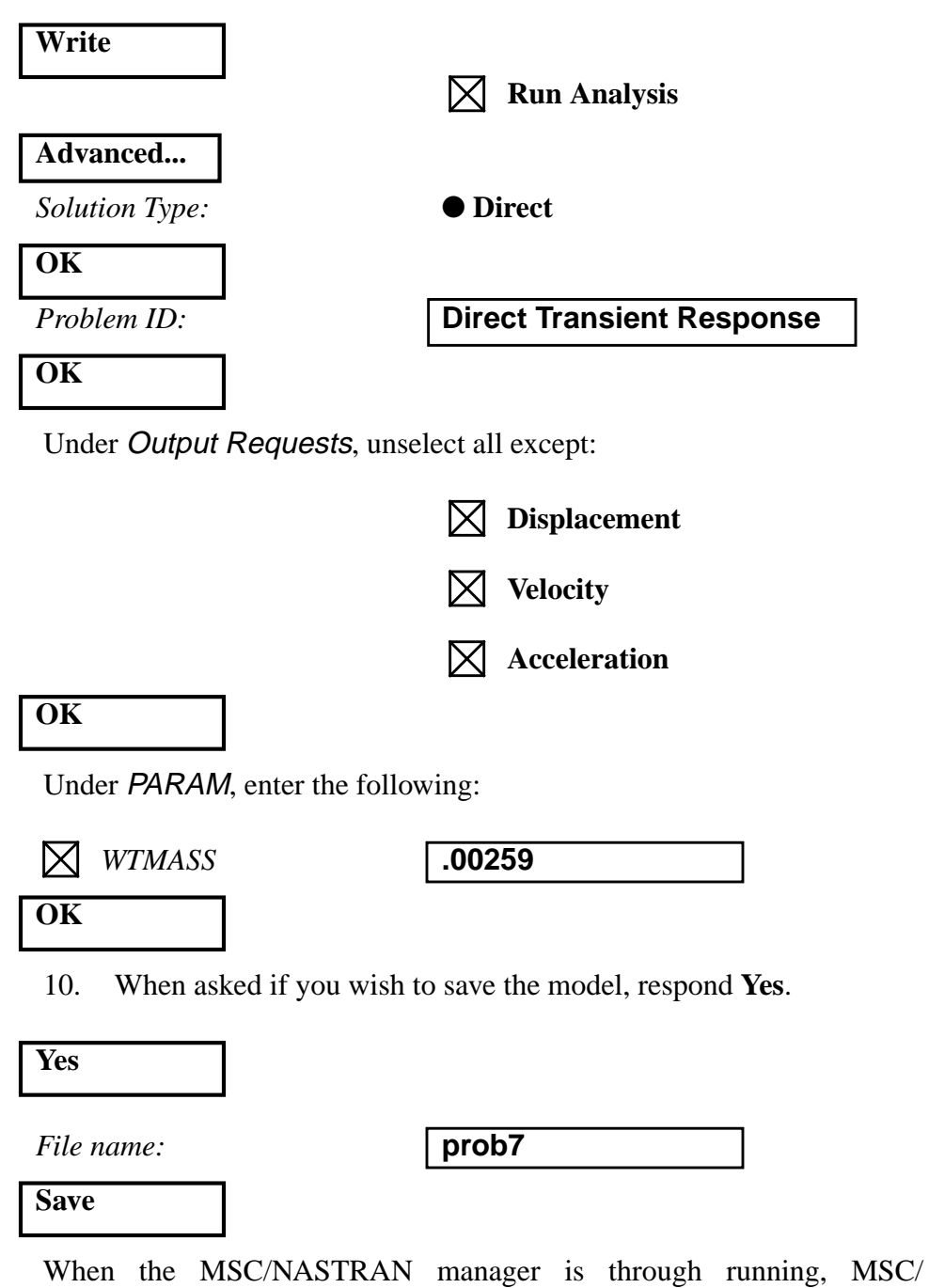

NASTRAN will be restored on your screen, and the *Message Review* form will appear. To read the messages, you could select **Show Details**. Since the analysis ran smoothly, we will not bother with the details this time.

#### Continue

11. List the results of the analysis.

To list the displacement results at Node 11, select the following:

#### List/Output/Query...

| Output Set: | 1MSC/NASTRAN Case 1 |
|-------------|---------------------|
| Category:   | 0Any Output         |
| Entity:     | ● Node              |
| ID:         | 23                  |
| OK          |                     |

Repeat this process for all relevant node locations and time steps. Answer the following questions using the results. The answers are listed at the end of the exercise.

#### Displacement

Nodal Displacement at Node 23

Time T3

- .02 = \_\_\_\_\_
- .04 = \_\_\_\_\_

Nodal Displacement at Node 33

| T3 |
|----|
|    |

- .0 = \_\_\_\_\_
- .02 = \_\_\_\_\_
- .04 = \_\_\_\_\_

#### Velocity

Nodal Velocity at Node 23

Time T3

.0 = \_\_\_\_\_

.02 = \_\_\_\_\_

.04 = \_\_\_\_\_

Nodal Velocity at Node 33

Time T3

.0 = \_\_\_\_\_

.02 = \_\_\_\_\_

.04 = \_\_\_\_\_

#### Acceleration

Nodal Acceleration at gNode 23

Time T3

- .0 = \_\_\_\_\_
- .02 = \_\_\_\_\_
- .04 = \_\_\_\_\_

Nodal Acceleration at Node 33

Time T3

- .0 = \_\_\_\_\_
- .02 = \_\_\_\_\_
- .04 = \_\_\_\_\_

12. Finally, create the XY plot of the deformed data. First you may want to remove the labels and load and boundary constraint marker.

#### **View/Options...**

| Quick Options           |                     |
|-------------------------|---------------------|
| Labels Off              |                     |
| Deselect the following: |                     |
|                         | Load - Force        |
|                         |                     |
|                         | Constraint          |
| Done                    |                     |
| ОК                      |                     |
| Create the XY plot.     |                     |
| View/Select             |                     |
| XY Style:               | • XY vs Set Value   |
| XY Data                 |                     |
| Category:               | 0Any Output         |
| Type:                   | 0Value or Magnitude |
| Output Set:             | 1MSC/NASTRAN Case 1 |
| Output Vector:          | 4T3 Translation     |
| Output Location/        |                     |
| Node:                   | 23                  |
| ОК                      |                     |
| ОК                      |                     |
| To unpost the XY plot.  |                     |

View/Select...

Model Style:

OK

• Draw Model

Now repeat this process to generate the XY plots by altering the *Output Vector* to **T3 displacement, velocity,** or **acceleration** at Node 23 and 33.

The results are shown below.

0000000900

000000450

û.

П.

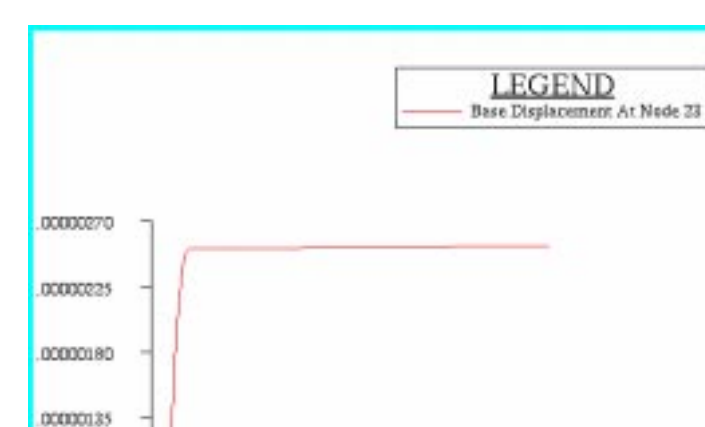

Figure 7.3 - Displacement at Node 23

Figure 7.4 - Displacement at Node 33

.0140

.0210

.0280

.0350

.0420

.00700

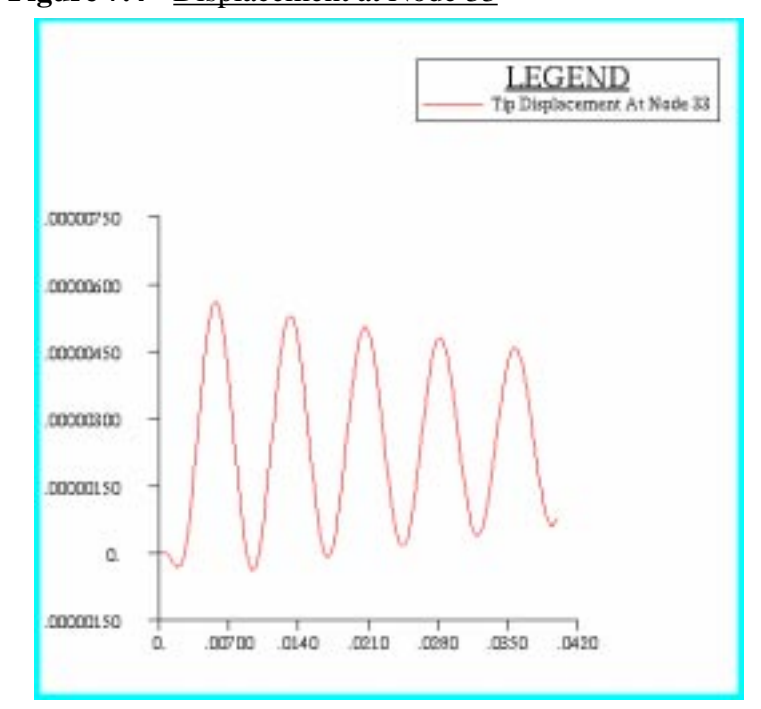

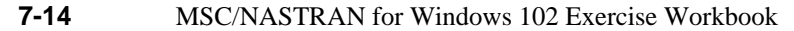

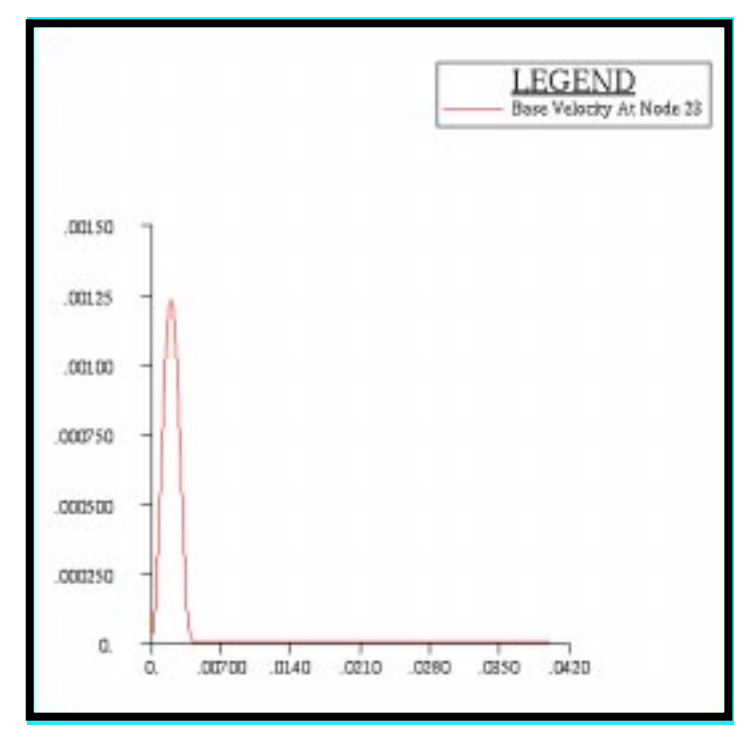

Figure 7.5 - Velocity at Node 23

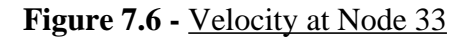

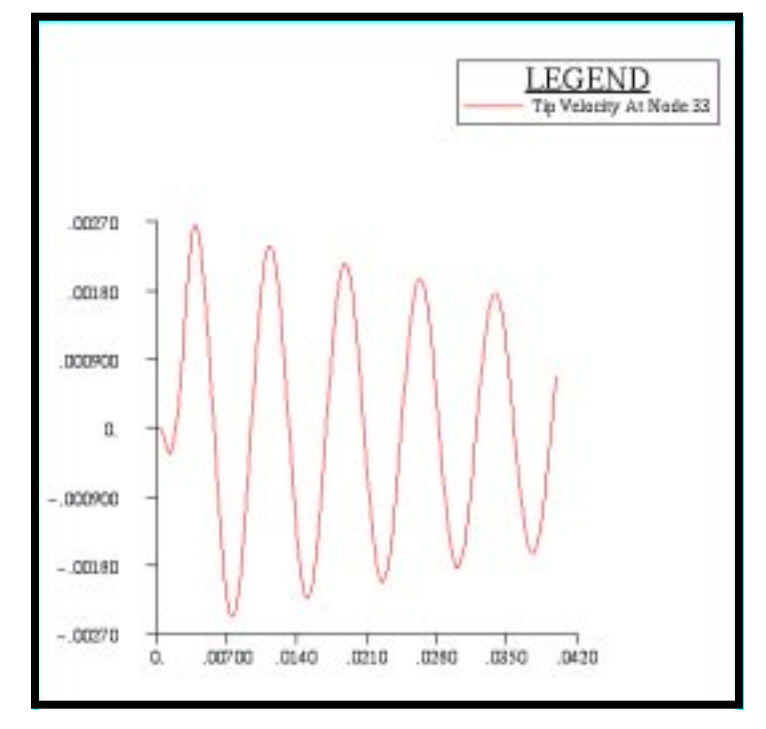

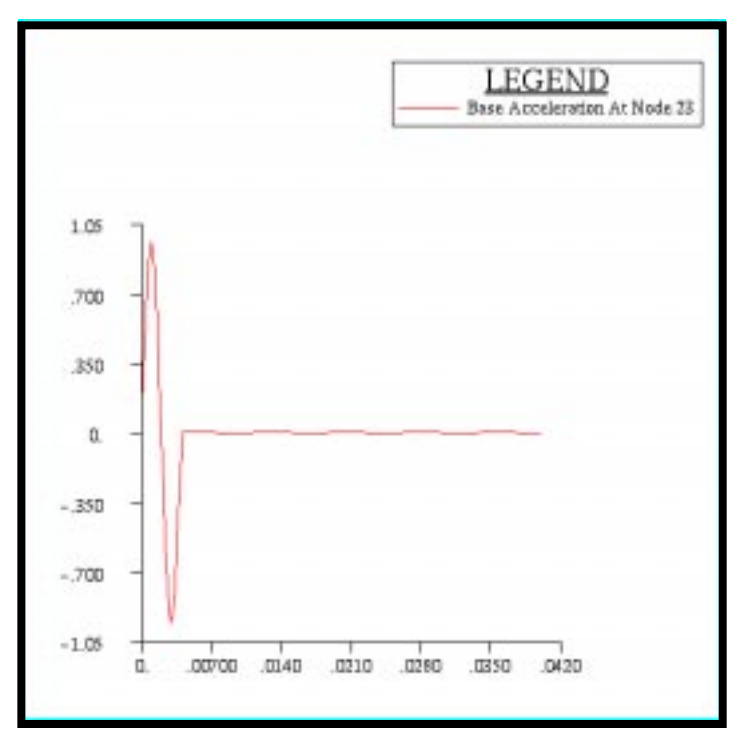

Figure 7.7 - Acceleration at Node 23

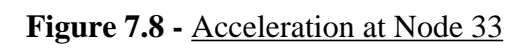

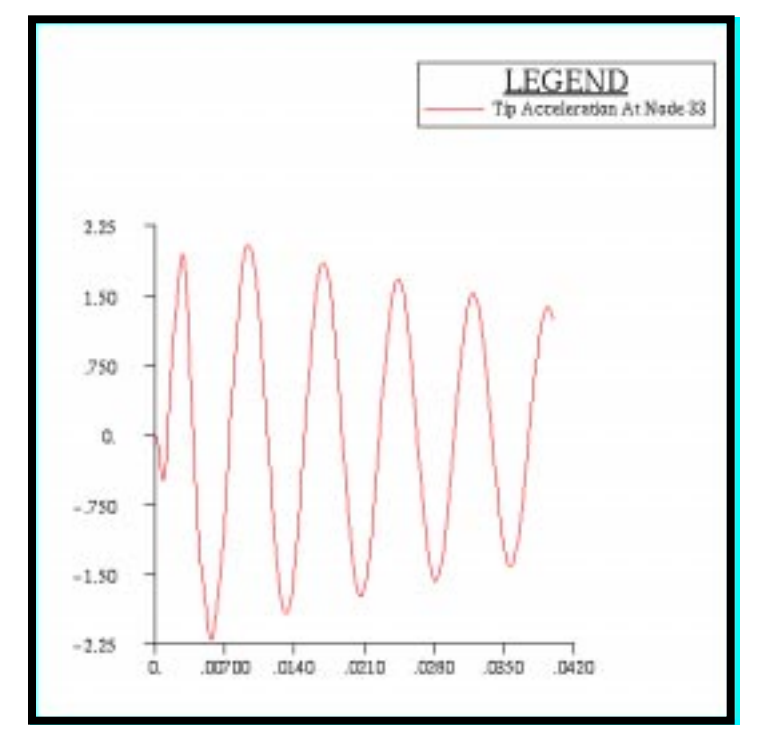

When finished, exit MSC/NASTRAN for Windows.

### File/Exit

This concludes this exercise.

# Displacement

| Time | Node 23   | Node 33   |
|------|-----------|-----------|
| 0    | 0         | 0         |
| 0.02 | 2.523 E-6 | 4.588 E-6 |
| 0.04 | 2.523 E-6 | 7.213 E-7 |

# Velocity

| Time | Node 23    | Node 33    |
|------|------------|------------|
| 0    | 1.030 E-5  | -4.376 E-7 |
| 0.02 | -1.358 E-7 | 1.230 E-3  |
| 0.04 | -7.353 E-8 | 6.631 E-4  |

### Acceleration

| Time | Node 23    | Node 33    |
|------|------------|------------|
| 0    | 0.1029     | -4.376 E-3 |
| 0.02 | 1.624 E-4  | -1.477     |
| 0.04 | -1.365 E-4 | 1.242      |